### Introduction to LCC

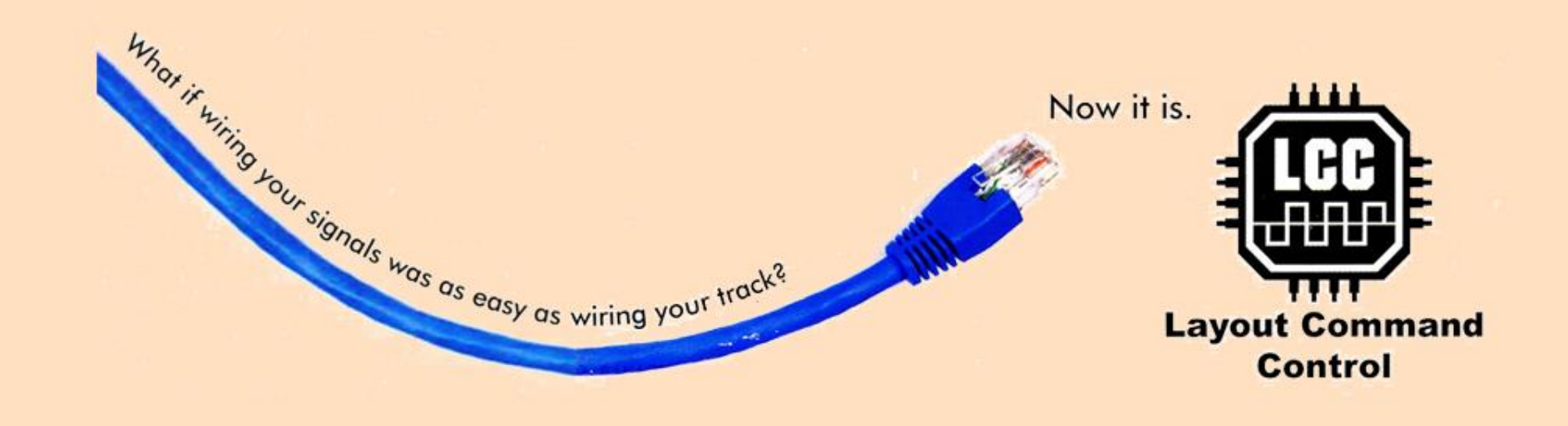

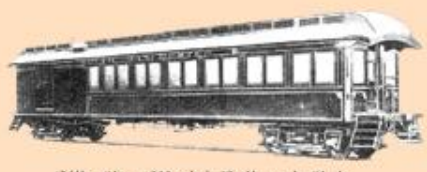

#### Mark F. Granville

9/17/22

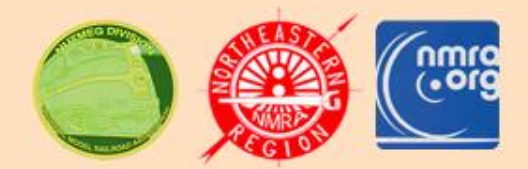

Silk City Model Railroad Club

### What is LCC?

- Layout Command Control
- It is a set of NMRA standards that defines a <u>peer-to-peer</u> network allowing layout elements to talk to each other.
  - Signals, turnouts, detectors, push buttons, toggle switches, lights, panels, throttles, etc.
- Network components are <u>self-describing</u> and <u>globally unique</u>.
- LCC can be used with any train control method: DCC, DC, AC, Lionel, Marklin, etc.

### **LCC Architecture**

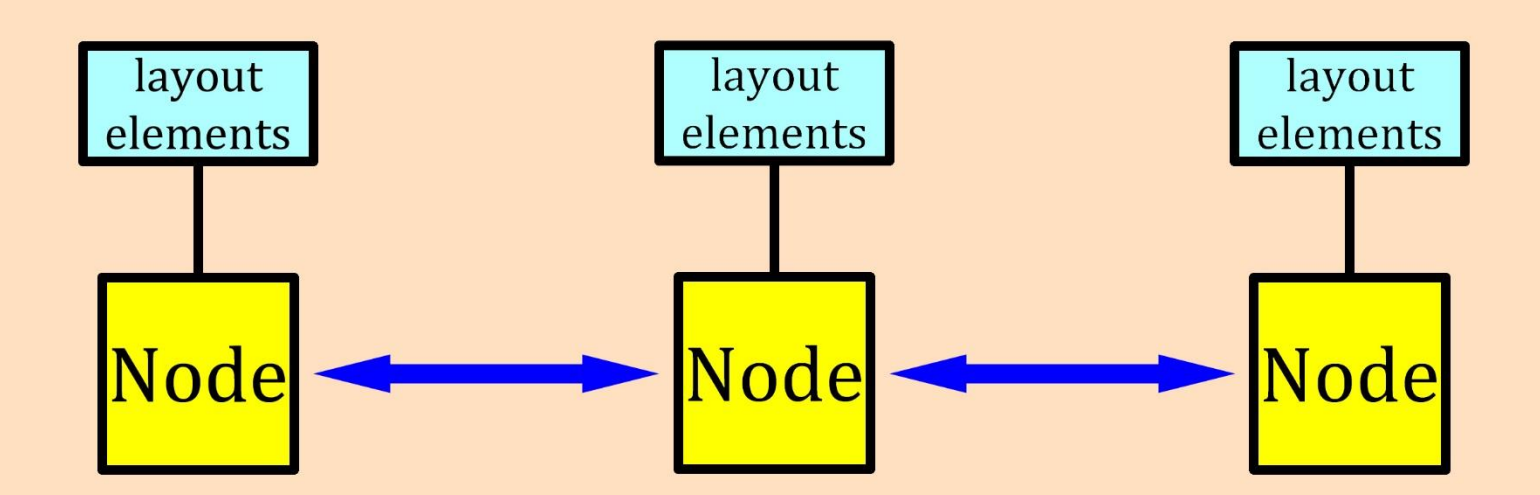

An LCC system consists of a collection of **smart layout element controllers** called "Nodes" that communicate (exchange messages) with each other over a network.

The network can use one or more protocols such as CAN, Ethernet, Wi-Fi, etc.

# LCC & DCC compliment each other

### **DCC replaced**

GE ASTRAC Keller Onboard Dynatrol CTC-16 RailCommand Zimo Digital etc.

### LCC replaces

C/MRI (Chubb) CBUS (MERG) LocoNet (Digitrax) XpressNet (Lenz) AIU (NCE) Accessory Decoders etc.

### **DCC Runs Trains**

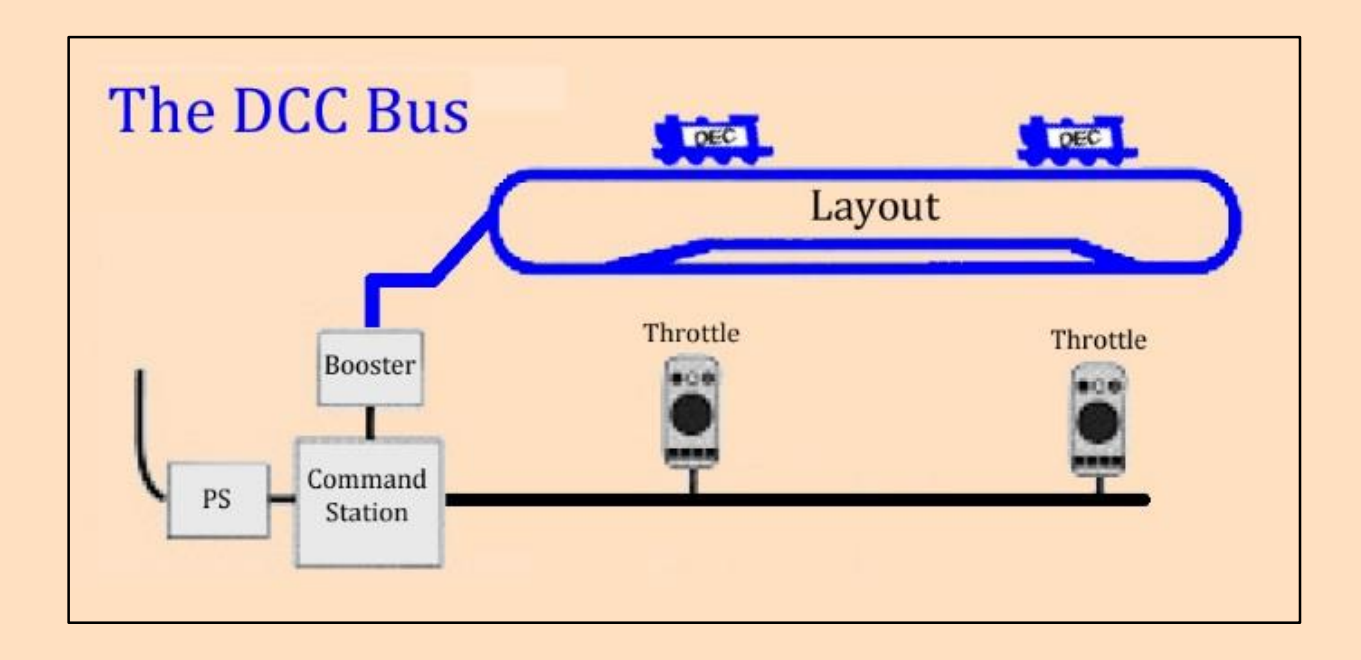

<u>Master-Slave</u>: All communication is between the command station (master) and the decoders (slaves). The slaves do not talk to each other.

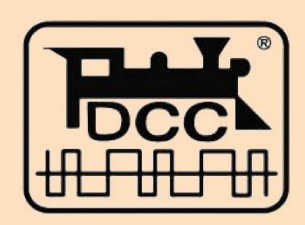

### **LCC Runs Accessories**

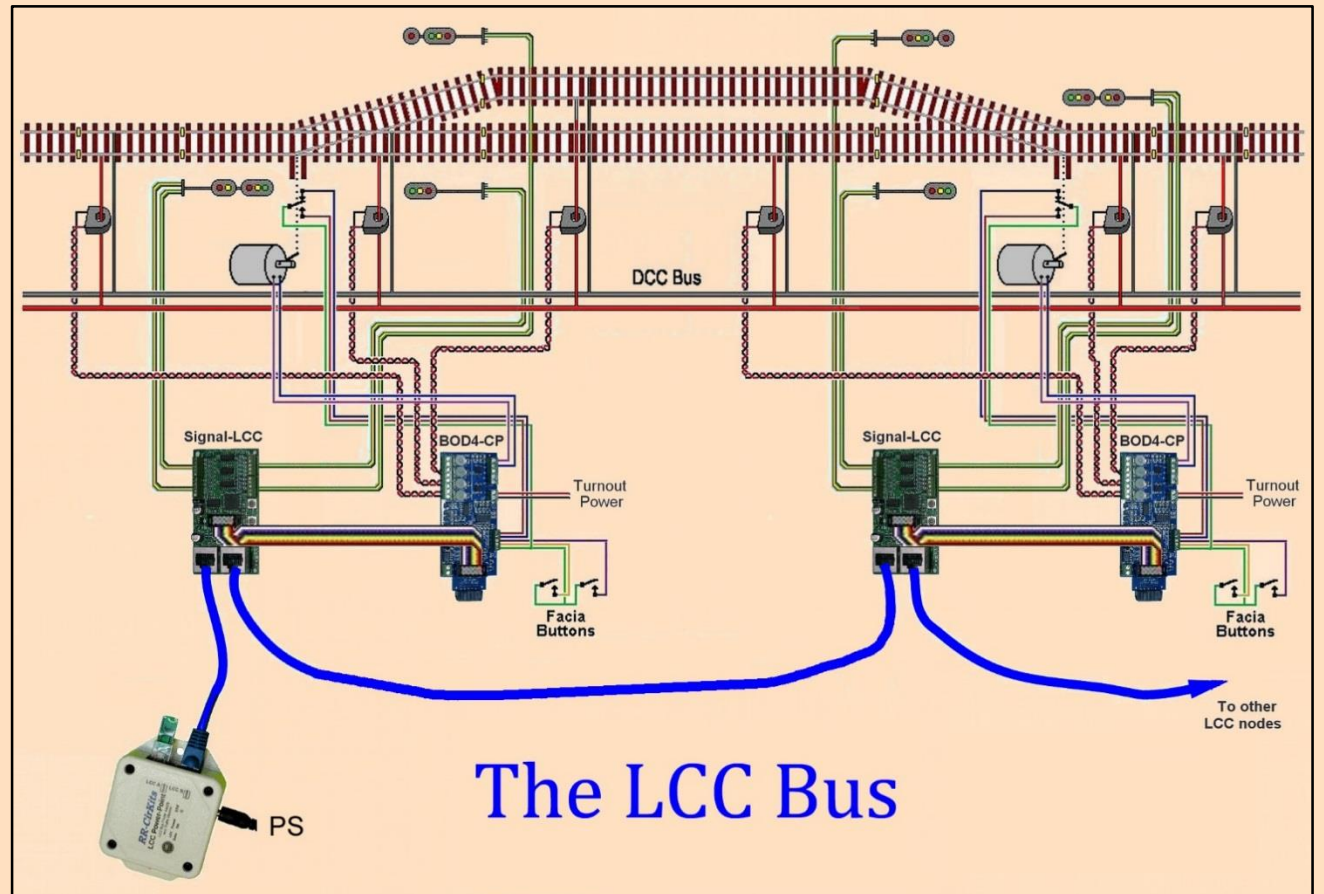

<u>Peer-to-Peer</u>: No central computer. Nodes talk directly to each other.

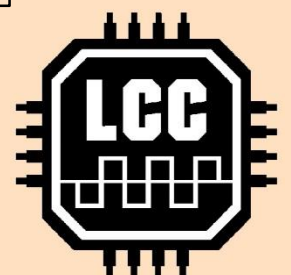

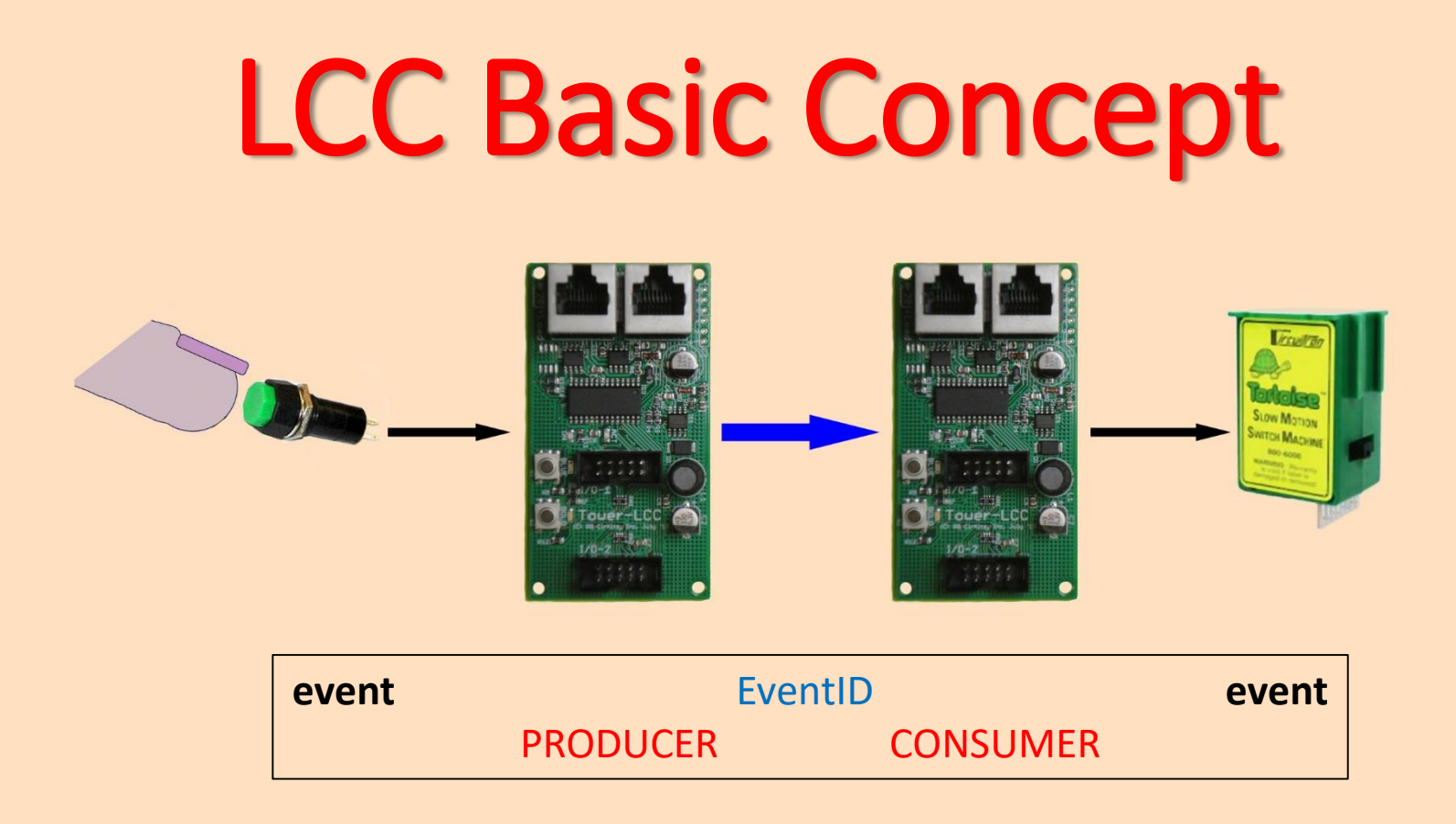

In LCC parlance, one event (pushing a button) causes a Node to Produce an EventID that is Consumed by the same Node or a different Node to cause another event (turnout points move).

### **LCC Basic Concept**

Producers

Both

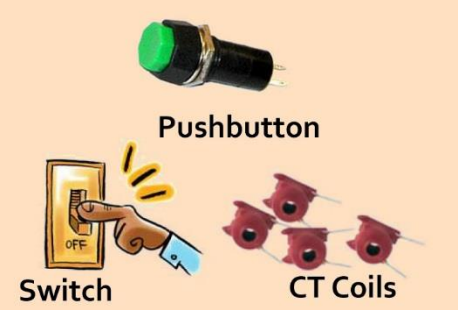

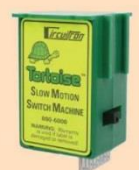

Tortoise DPDT Switch--Producer Motor--Consumer

Consumers

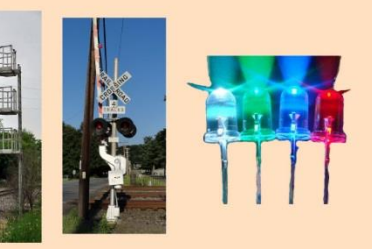

Signal Gate

LEDs

The most important concept for the user is that a "Node" is a piece of hardware that can send (Produce) an "EventID" or can react (Consume) to an "EventID".

A Producer event (such as pushing a button) is connected to a Consumer event (such as throwing turnout points) by associating each with the same EventID.

# **Commercial LCC Devices**

#### **RR-CirKits** (www.rr-cirkits.com)

- All purpose Nodes
- Real world I/O modules
- LCC-computer interface
- LCC power supply
- Connectors, flat cable, breakout boards, etc.
- Cat5 CAN bus

#### Logic Rail Technologies (www.logicrailtech.com)

- LCC fast clock
- Cat5 CAN bus

#### Train Control Systems (tcsdcc.com)

- DCC command station that is a Node
- Cat5 CAN bus and Wi-Fi
- LCC over Wi-Fi enabled throttles

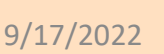

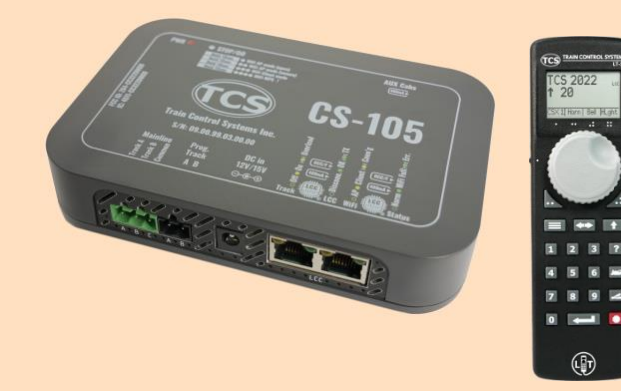

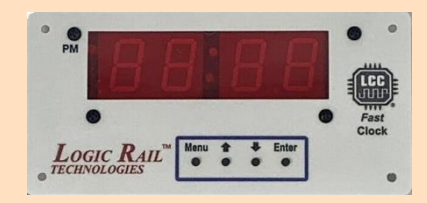

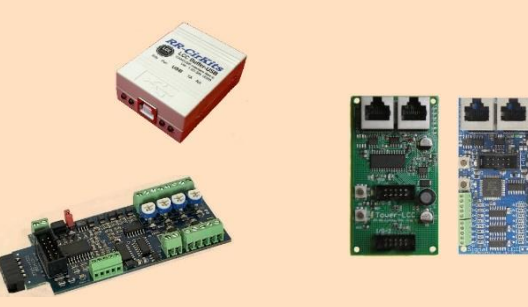

# **RR-CirKits Building Blocks**

#### Interface

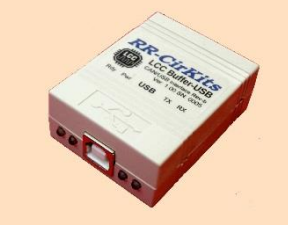

#### Computer USB to Cat5 CAN bus:

- Communicate with JMRI
- Configure LCC nodes

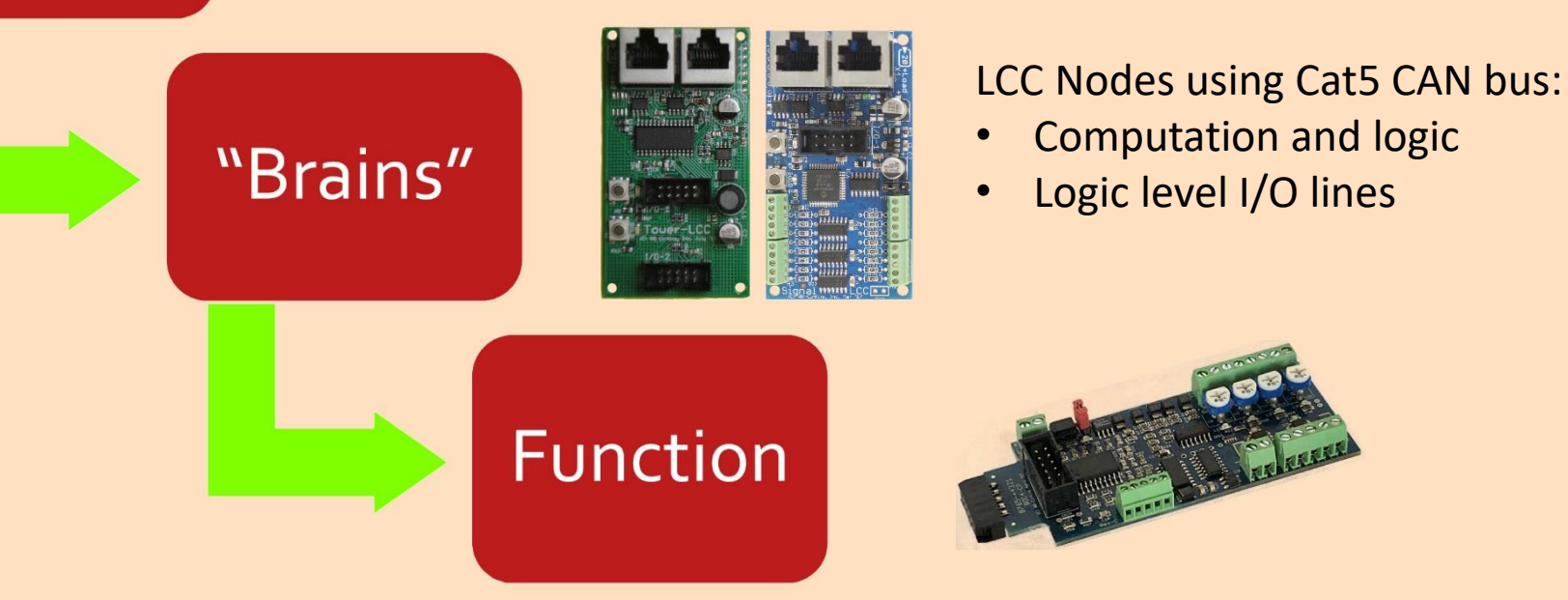

I/O Modules provide "real world" control:

- Turnouts, occupancy detectors, LEDs, etc.
- Connect to Nodes with 10-wire flat cable

### **RR-CirKits Nodes**

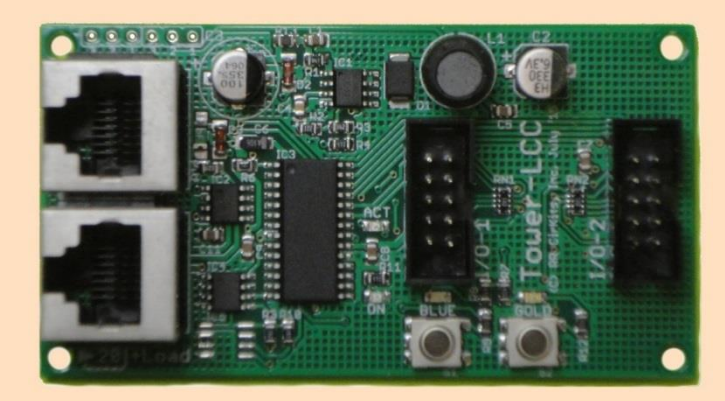

### TowerLCC

- General applications
- 16 I/O lines in two 10-pin connectors
- Cat5 CAN bus

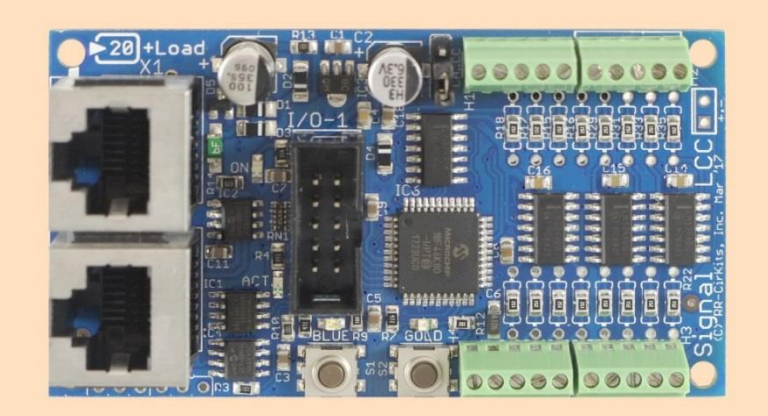

### SignalLCC

- Signal applications
- 8 I/O lines in one 10-pin connector
- 16 LED drivers
- Cat5 CAN bus

# **RR-CirKits I/O Modules**

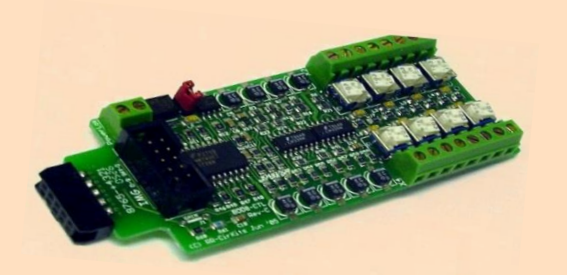

#### BOD-8

- 8 Block Occupancy Detector
- Uses remote CT coils

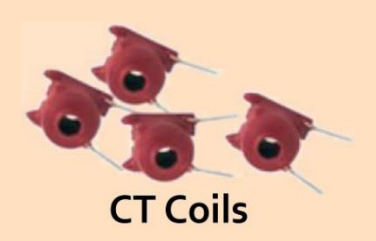

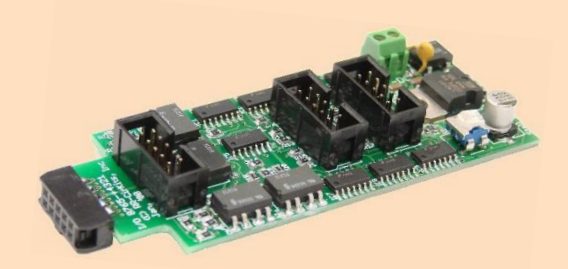

#### SMD-8

Stall Motor Driver for 8 stall motors

- Can drive up to 100 mA per line (external PS)
- Speed regulated output 4 to 12 VDC

Plus many others

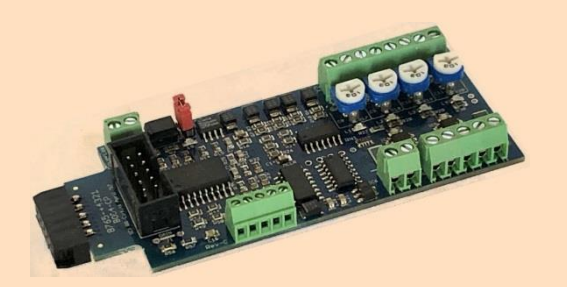

#### BOD-4-CP

**Control Point Functions** 

- 4 block occupancy detection using CT coils
- 2 turnout motor drivers (external PS)
- 4 input lines

### **Demonstration Test Bed**

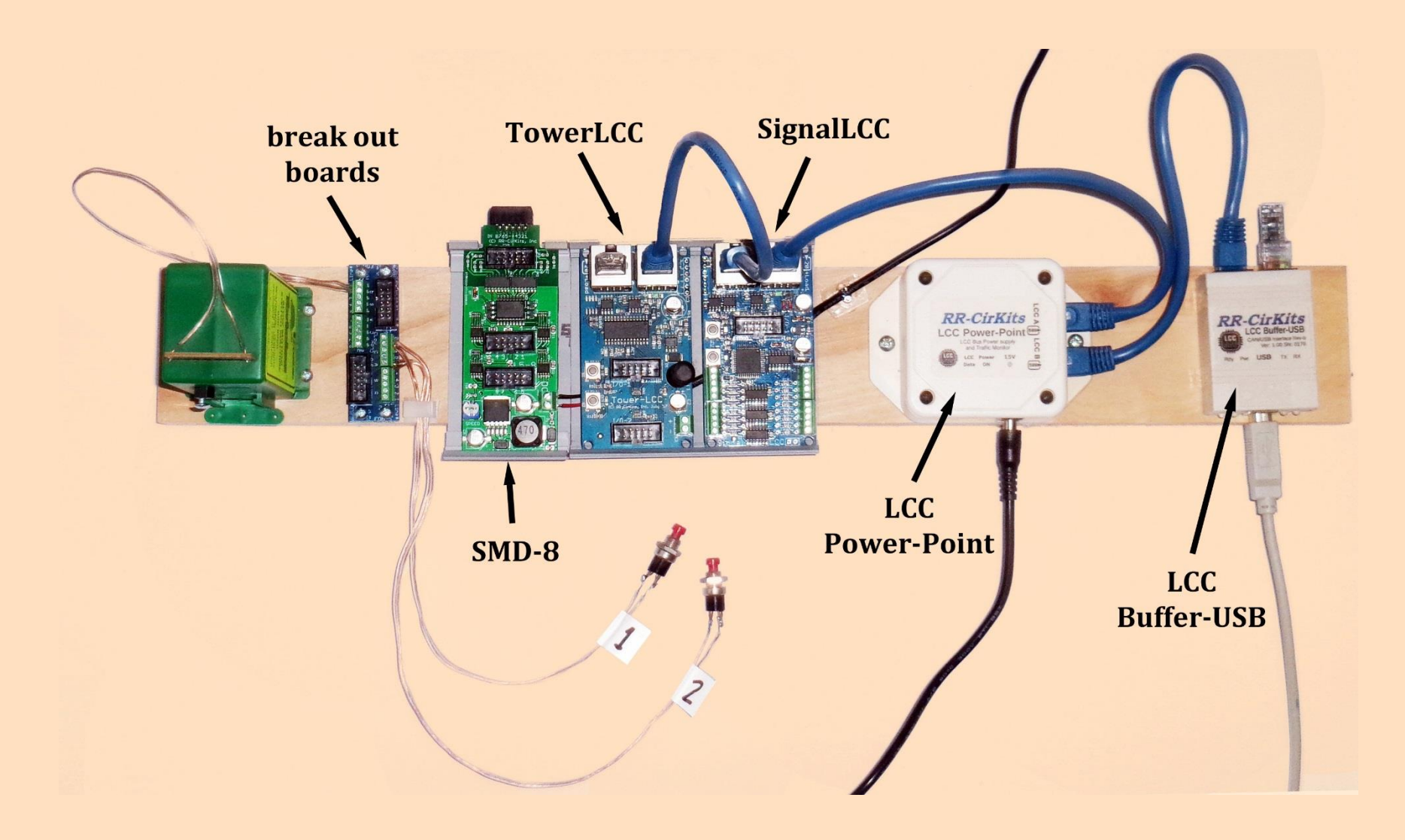

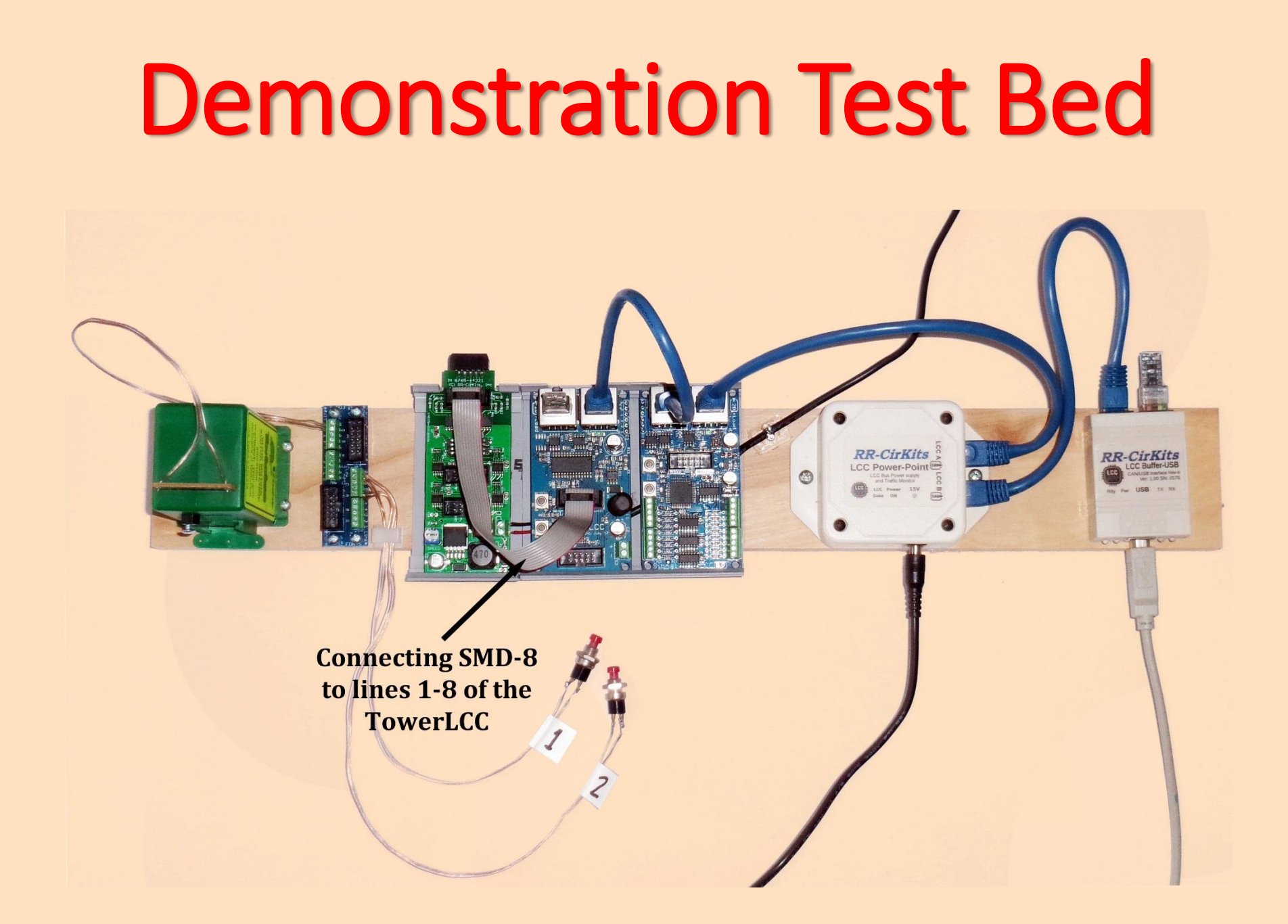

### **Demonstration Test Bed**

Push button 1 is attached to common & line 15. Push button 2 is attached to common & line 16. Connecting BOB to lines 9-16 of the TowerLCC

3

**RR-CirKits** 

RR-CirKits

### **Demonstration Test Bed**

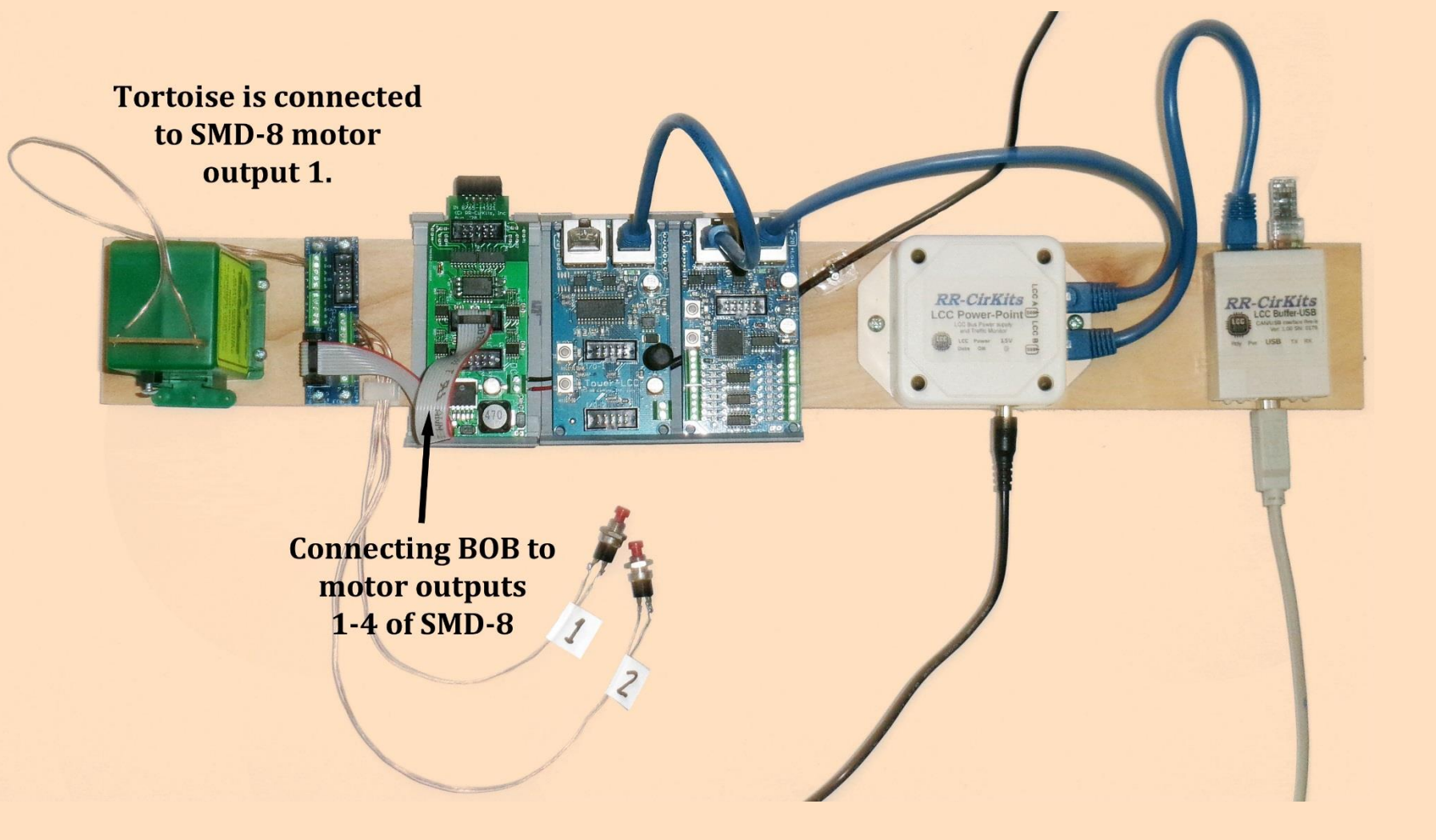

Nodes are configured using a configuration tool from Java Model Railroad Interface or from Deepwoods Software.

(https://www.jmri.org/)

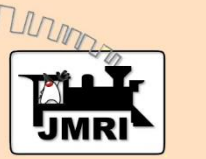

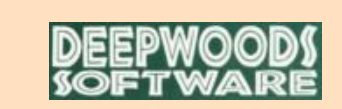

(https://www.deepsoft.com/home/products/modelrailroadsystem/downloadmr/)

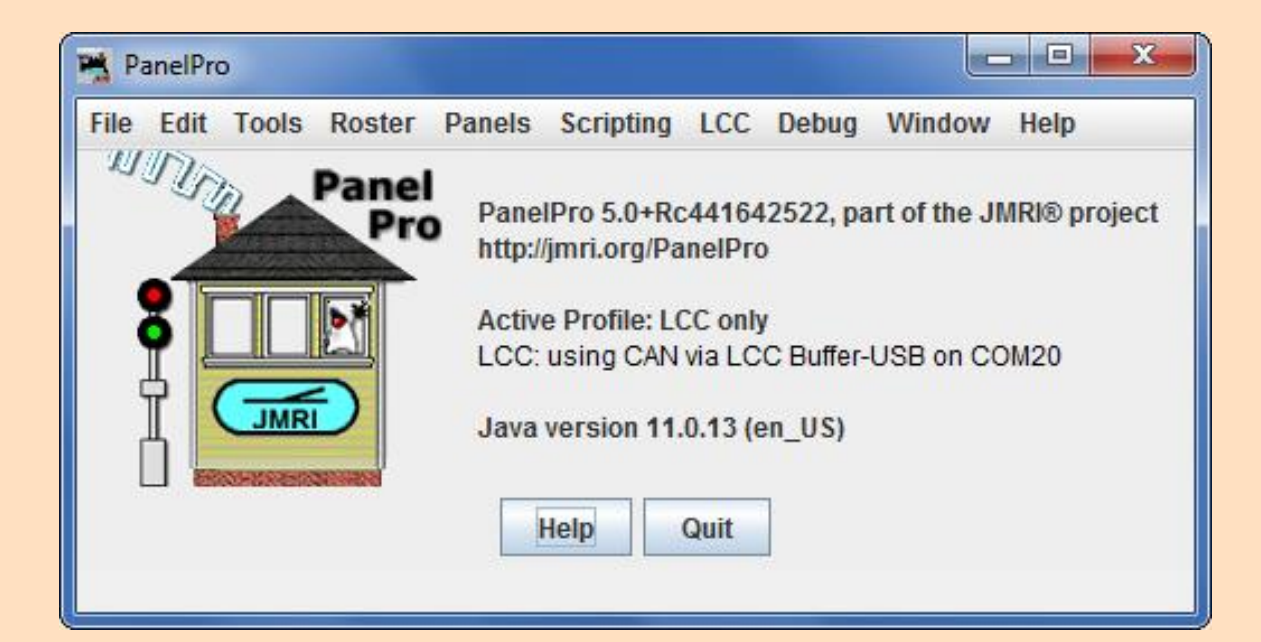

Add a connection using either "LCC" or "OpenLCB" (no functional difference). Choose the hardware connection, in this case "CAN over LCC-Buffer (USB)"

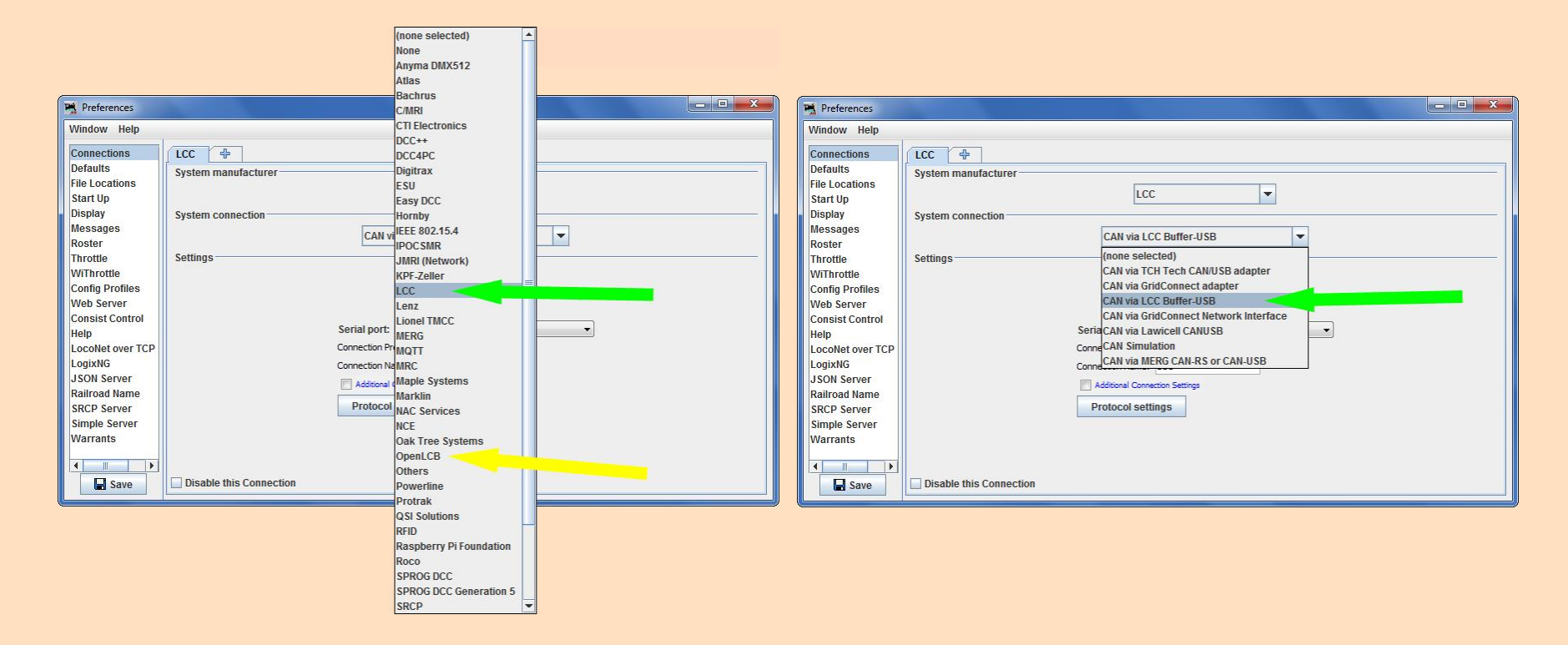

Open the "LCC" (or "OpenLCB") menu and click on "Configure Nodes".

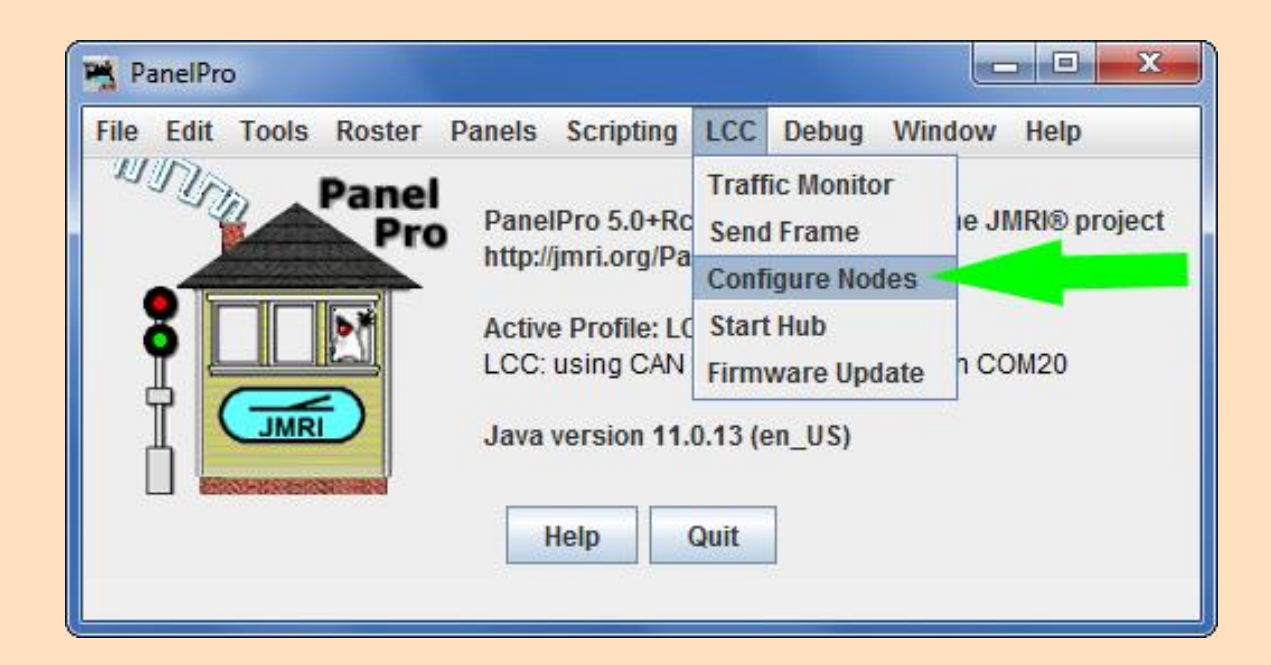

Nodes are <u>self-describing</u> and <u>globally unique</u>. Note the JMRI computer is also a Node.

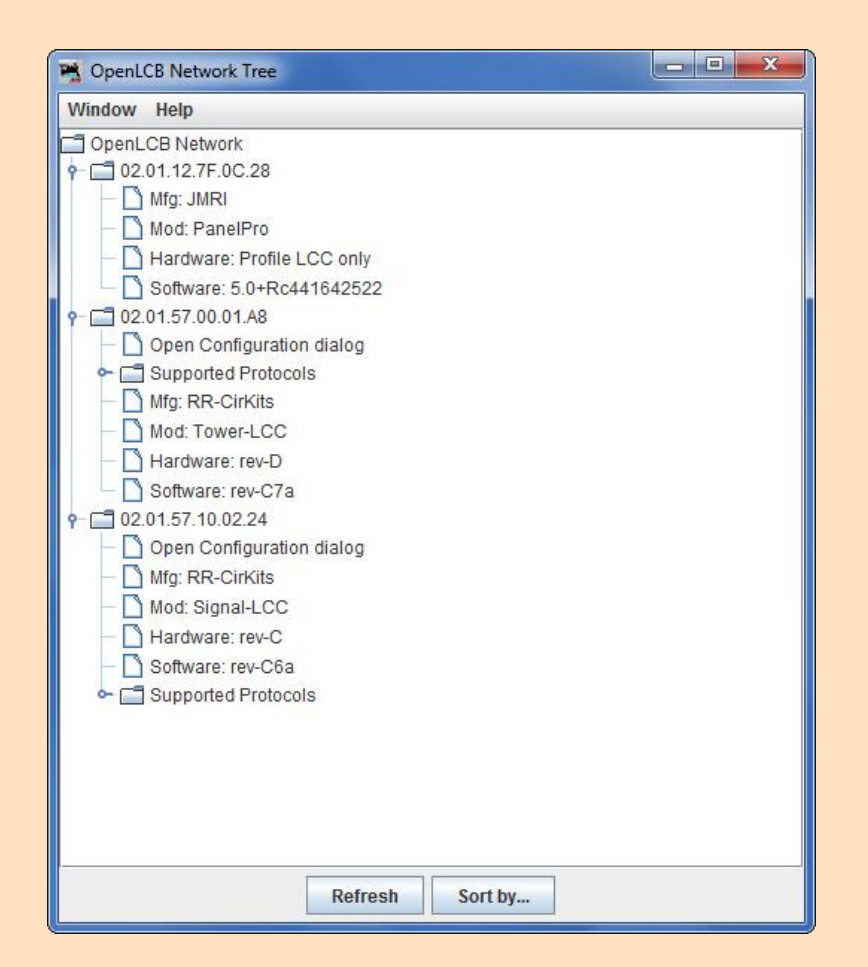

Nodes are <u>self-describing</u>. All the information about how the Node can be configured is contained in its CDI.

| Configure RR-CirKits - Tower-LCC (0)   | 2.01.57.00.01.A8) |              |        |         |      | - • <b>×</b> |
|----------------------------------------|-------------------|--------------|--------|---------|------|--------------|
| >>>>>>>>>>>>>>>>>>>>>>>>>>>>>>>>>>>>>> |                   |              |        |         |      |              |
| Segment: NODE ID                       |                   |              |        |         |      |              |
| Segment: Node Power Monitor            |                   |              |        |         |      |              |
| Segment: Port I/O                      |                   |              |        |         |      |              |
| Segment: Conditionals                  |                   |              |        |         |      |              |
| Segment: Track Receiver                |                   |              |        |         |      |              |
| Segment: Track Transmitter             |                   |              |        |         |      |              |
|                                        |                   |              |        |         |      |              |
|                                        |                   |              |        |         |      |              |
| 2                                      |                   |              |        |         |      |              |
| Sensor/Turnout creation                |                   |              |        |         |      |              |
|                                        | Refresh All       | Save Changes | Backup | Restore | lore |              |

Each of the TowerLCC I/O lines can be configured as an output, input, or both. I/O lines are logic level and each line can be configured so its "On" state is either 5V or OV.

| Line 6 Line 7 Line 8         | Line 9 Line 10 Line 11          | Line 12 Line 13 Line 1 | 4 Line 15 Line 16 | Line 6  |
|------------------------------|---------------------------------|------------------------|-------------------|---------|
| Line Description             | Lille 2                         | Line 5                 | Lille 4           | Lille 5 |
|                              |                                 | Refresh Write          |                   |         |
| Output Function              |                                 |                        |                   |         |
| None 🔻 Refresh               | Write                           |                        |                   |         |
| Receiving the configured Co  | mmand (C) event(s) will drive o | or pulse the line:     |                   |         |
| Input Function               |                                 |                        |                   |         |
| Normal 🔻 Refresh             | Write                           |                        |                   |         |
| The configured Indication (P | event(s) will be sent when the  | e line is driven:      |                   |         |
| Low (0V) 🔻 Refresh           | Write                           |                        |                   |         |
|                              |                                 |                        |                   |         |

We have two pushbuttons attached to lines 15 & 16 of the TowerLCC. The buttons are normally open so the line input is 5V until the button is pressed. Then it becomes 0V.

| Line 3           | Line 10 Line 11        | Line 12 Line 13          | Line 14 Line   | 15 (PB1) Line 16 | Line 6 | Line 7 |
|------------------|------------------------|--------------------------|----------------|------------------|--------|--------|
| Line Description | Line 2                 | Line 5                   | Line 4         | Line J           | Line v | Line   |
| PB1              |                        |                          | Refresh        | Write            |        |        |
| Output Function  |                        |                          |                |                  |        |        |
| None 🔻 Re        | fresh Write            |                          |                |                  |        |        |
| Receiving the co | nfigured Command (C) e | vent(s) will drive or pu | ulse the line: |                  |        |        |
| Low (0V) 🔻       | Refresh Write          |                          | r.             |                  |        |        |
| Input Function   |                        |                          |                |                  |        |        |
| Normal           | Refresh Write          |                          |                |                  |        |        |
| The configured l | deation 1              | be sent when the line    | e is driven:   |                  |        |        |
| Low (0V)         | weiresh Write          |                          |                |                  |        |        |
|                  |                        |                          |                |                  |        |        |

We only need to define one event for each push button so an EventID is sent out when a button is pushed.

| Event 1       Event 2       Event 3       Event 4       Event 5       Event 6         Command       (C) When this event occurs       02.01.57.00.01.A8.00.A8       Refresh       Write       More       Copy       Paste       Set         Action       the line state will be changed to       Event 5       Event 6       Event 6       Event 6 |
|----------------------------------------------------------------------------------------------------|
| Command         (C) When this event occurs         02.01.57.00.01.A8.00.A8         Refresh       Write       More       Copy       Paste       Set         Action         the line state will be changed to                                                                                                    |
| 02.01.57.00.01.A8.00.A8     Refresh     Write     More     Copy     Paste     Set       Action     the line state will be changed to                                                                                                    |
| Action<br>the line state will be changed to                                                                                                    |
|                                                                                                    |
| None Refresh Write                                                                                                    |
| Input On Refresh Write                                                                                                    |
| Indicator<br>(P) this event will be sent                                                                                                    |
| 02.01.57.00.01.A8.00.AE Refresh Write More Copy Paste Se                                                                                                    |

We have a tortoise switch machine attached to a SMD-8. The SMD-8 output for our tortoise is attached to TowerLCC line 1. We have chosen the "On" state of this line to be 0V.

| Line u   | Line 9 Line 10         | Line 11 Line 12       | Line 13 Line 1          | 4 Line 15 (PB1) | Line 16 (PB2) | Line C | V 100 7 |
|----------|------------------------|-----------------------|-------------------------|-----------------|---------------|--------|---------|
|          | Line 1 (1W1)           | Line 2                | Line 3                  | Line 4          | Line 5        | Line o | Line /  |
| TM1      | сприон                 |                       | Refre                   | esh Write       |               |        |         |
| Output F | unctie                 |                       |                         |                 |               |        |         |
| Steady   | Refresh V              | Vrite                 |                         |                 |               |        |         |
| Receivin | ig the contract        | and (C) event(s) v    | vill drive or pulse the | line:           |               |        |         |
| Low (0)  | /) 🔻 Refresh           | Write                 |                         |                 |               |        |         |
| Input Fu | nction                 |                       |                         |                 |               |        |         |
| None     | ▼ Refresh              | Write                 |                         |                 |               |        |         |
| The con  | figured Indication (P) | event(s) will be sent | when the line is drive  | en:             |               |        |         |
|          | A Bofrach              | Write                 |                         |                 |               |        |         |

We need to configure two events for this line so one EventID will make the line "On" and another will make the line "Off", resulting in the two tortoise positions.

| 😤 Configure RR-CirKits - Tower-LCC (02.01.57.00.01.A8)                                                                                                    | Configure RR-CirKits - Tower-LCC (02.01.57.00.01.A8)                                                                                                    |
|----------------------------------------------------------------------------------------------------|----------------------------------------------------------------------------------------------------|
| Event  Event 1 Event 2 Event 3 Event 4 Event 5 Event 6 Command (C) When this event occurs                                                                                                    | Event Event 2 Event 3 Event 4 Event 5 Event 6 Command (C) When this event occurs                                                                                                    |
| O2.01.57.00.01.A8.00.00     Refresh     Write     Copy     Paste     Search       Action       the line state will be change       On (Line Active)       Image: Copy       Image: Copy <td>O2.01.57.00.01_A8.00.01     Refresh     Write     More     Copy     Paste     Search       Action     the line state will be changed to the line state will be changed to the</td> | O2.01.57.00.01_A8.00.01     Refresh     Write     More     Copy     Paste     Search       Action     the line state will be changed to the line state will be changed to the |
| Event       Event 1       Event 2       Event 3       Event 4       Event 5       Event 6         Upon this action       Image: Comparison of the second of the second of the se                                                                                                    | Event       Event 1       Event 2       Event 3       Event 4       Event 6         Upon this action       Image: Comparison of the second of the second of t       |
| (P) this event will be sent         02.01.57.00.01.48.00.06         Refresh       Write         More       Copy         Paste       Search                                                                                                    | (P) this event will be sent         02.01.57.00.01.A8.00.06         Refresh       Write         More       Copy         Paste       Search         Sensor/Turnout creation                                                                                                    |
| Refresh All         Save Changes         Backup         Restore         More                                                                                                    | Refresh All Save Changes Backup Restore More                                                                                                    |

To link push button 1 to the "On" position of the tortoise, we copy and paste the Producer event 1 EventID from push button 1 to the Consumer event 1 of the line controlling the tortoise.

| Event                                                        |                                                        |        |
|--------------------------------------------------------------|--------------------------------------------------------|--------|
| Event 1 Event 2 Event 3 Event 4 Event 5 Event 6              |                                                        |        |
| Command<br>(C) When this event occurs                        | Configure RR-CirKits - Tower-LCC (02.01.57.00.01.A8)   |        |
| 02.01.57.00.01.A8.00.AE Refresh Write More Copy Paste Search | Event                                                  |        |
| Other uses of this Event ID:                                 | Event 1 Event 2 Event 3 Event 4 Event 5 Event 6        |        |
| Port I/O.Line(15,PB1).Event(1).Indicator                     | Command                                                |        |
| Action                                                       | (C) When this event occurs                             |        |
| the line state will be changed to                            | 02.01.57.00.01.A8.00.A8 Refresh Write More Copy Paste  | Search |
| On (Line Active)  Refresh Write                              | tion                                                   |        |
| Frind .                                                      | the we have will be changed to                         |        |
|                                                              | None Refresh Write                                     |        |
| Event 1 Event 2 Event 3 Event 4 Event 5 Event 6              |                                                        |        |
| Upon this action                                             | = Event                                                |        |
| None Refresh Write                                           | Event 1 Event 2 Event 3 ent 4 Event 5 Event 6          |        |
| Indicator                                                    | Upon this action                                       |        |
| (P) this event will be sent                                  | Input On 💌 Refresh                                     |        |
| 02.01.57.00.01.A8.00.06 Refresh Write More Copy Paste Search | Indicator                                              |        |
|                                                              | P) this event will be cent                             |        |
| sor/Turnout creation                                         | 02.01.57.00.01.48.00.4E Refresh Write More Conv. Paste | Search |
|                                                              | Copy Pase                                              | Jearch |
| Refresh All Save Changes Backup Restore More                 |                                                        |        |
| Noron na ouro onangoo Suchupa Reditica Morea                 |                                                        |        |
|                                                              |                                                        |        |
|                                                              |                                                        | 1      |

To link push button 2 to the "Off" position of the tortoise, we copy and paste the Producer event 1 EventID from push button 2 to the Consumer event 2 of the line controlling the tortoise.

| nfigure RR-CirKits - Tower-LCC (02.01.57.00.01.A8)                                                                                                    |                                                                                                    |
|----------------------------------------------------------------------------------------------------|----------------------------------------------------------------------------------------------------|
| Event Event 2 Event 3 Event 4 Event 5 Event 6                                                                                                    |                                                                                                    |
| Command         (C) When this event occurs         02.01.57.00.01.A8.00.BA       Refresh       Write       More       Copy       Paste       Search         Other uses of this Event ID:       Port I/O.Line(16,PB2).Event(1).Indicator       Action       the line state will be changed to         Off (Line Inactive) <ul> <li>Refresh</li> <li>Write</li> </ul>        | Configure RR-CirKits - Tower-LCC (02.01.57.00.01.A8)                                                                                                    |
| Event         Event 1       Event 2       Event 3       Event 4       Event 5       Event 6         Upon this action         None <ul> <li>Refresh</li> <li>Write</li> <li>Indicator</li> <li>(P) this event will be sent</li> <li>02.01.57.00.01.A8.00.06</li> <li>Refresh</li> <li>Write</li> <li>More</li> <li>Copy</li> <li>Paste</li> <li>Search</li> <li> </li></ul> | Event     Event 2     Event 3     Event 4     Event 6       Upon this action     Input On     Refresh     rite       Indicator     Indicator     Indicator |
| Sensor/Turnout creation                                                                                                    | (P) this event will be sent<br>02.01.57.00.01.A8.00.BA Refresh Write More Copy Paste Search                                                                |
| Refresh All         Save Changes         Backup         Restore         More                                                                                                    | Sensor/Turnout creation                                                                                                    |
|                                                                                                    | Refresh All Save Changes Backup Restore More                                                                                                    |

We can use one push button instead of two if we use an "Alternating" input. We just need to make use of a second event for the "off" state of the line.

| Configure RR-CirKits - Tower-LCC (02.01.57.00.01.A8)                                                                                                    |               | Configure RR-CirKits - Tower-LCC (02.01.57.00.01.A8)                                                                                                    |
|----------------------------------------------------------------------------------------------------|---------------|----------------------------------------------------------------------------------------------------|
| Image: Select Input/Output line.         Line 10       Line 11       Line 12       Line 13       Line 14       Line 15 (PB1)       Line 16 (PB2)         Line 10       Line 11       Line 2       Line 3       Line 4       Line 5       Line 6       Line 7         Line 10       Line 11       Line 2       Line 3       Line 4       Line 5       Line 6       Line 7         Line Description       PB1       Refresh       Write         Output Function       None ▼       Refresh       Write         Receiving the configured Command (C) event(s) will drive or pulse the line:       Low (0V) ▼       Refresh       Write         Input Function | Line 8 Line 9 | Event       Event 2       Event 3       Event 4       Event 5       Event 6         Command       (C) When this event occurs       02.01.57.00.01.A8.00.A8       Refresh       Write       More       Copy       Paste       Search         Action       the line state will be changed to       None       Refresh       Write       Write         Event       Event 1       Event 2       Event 3       Event 4       Event 6       Upon this action         Input Off       Refresh       Write       Write       Indicator       Indicator         (P) this event will be sent       02.01.57.00.01.A8.00.AF       Refresh       Write       More       Copy       Paste       Search |

Just copy and paste event 2 EventID for push button 1 into event 2 of the line controlling the tortoise to replace PB2.

| Event                                                                        |                                                              |
|------------------------------------------------------------------------------|--------------------------------------------------------------|
| Event 1 Event 2 Event 3 Event 4 Event 5 Event 6                              |                                                              |
| Command                                                                      | Configure RR-CirKits - Tower-LCC (02.01.57.00.01.A8)         |
| (C) When this event occurs                                                   | Event                                                        |
| 02.01.57.00.01.A8.00.AF Refresh Write More Copy Paste Search                 | Event 1 Event 2 Event 3 Event 4 Event 5 Event 6              |
| Other uses of this Event ID:<br>Part I/O Lipo(15 PP1) Event(2) Indicator     | Command                                                      |
| Action                                                                       | (C) When this event occurs                                   |
| the line state will be changed to                                            | 02.01.57.00.01.A8.00.A8 Refresh Write More Copy Paste Search |
| Off (Line Inactive)                                                          | Action                                                       |
|                                                                              | tige state will be changed to                                |
| Event                                                                        | Refresh Write                                                |
| Event 1 Event 2 Event 3 Event 4 Event 5 Event 6                              | Funt                                                         |
| Upon this action                                                             | Event Count 2 Event 4 Event 6                                |
| None 🔻 Refresh Write                                                         | Event 1 Event 2 Event 4 Event 5 Event 6                      |
| Indicator                                                                    |                                                              |
| (P) this event will be sent                                                  | Input Off Refresh Write                                      |
| 02.01.57.00.01.A8.00.06 Refresh Write More Copy Paste Search                 | (P) this event will be sent                                  |
| nsor/Turnout creation                                                        | 02.01.57.00.01.48.00.AF Refresh Write More Copy Paste Search |
| Refresh All         Save Changes         Backup         Restore         More | Sensor/Turnout creation                                      |
|                                                                              | Refresh All Save Changes Backup, Restore, More,              |

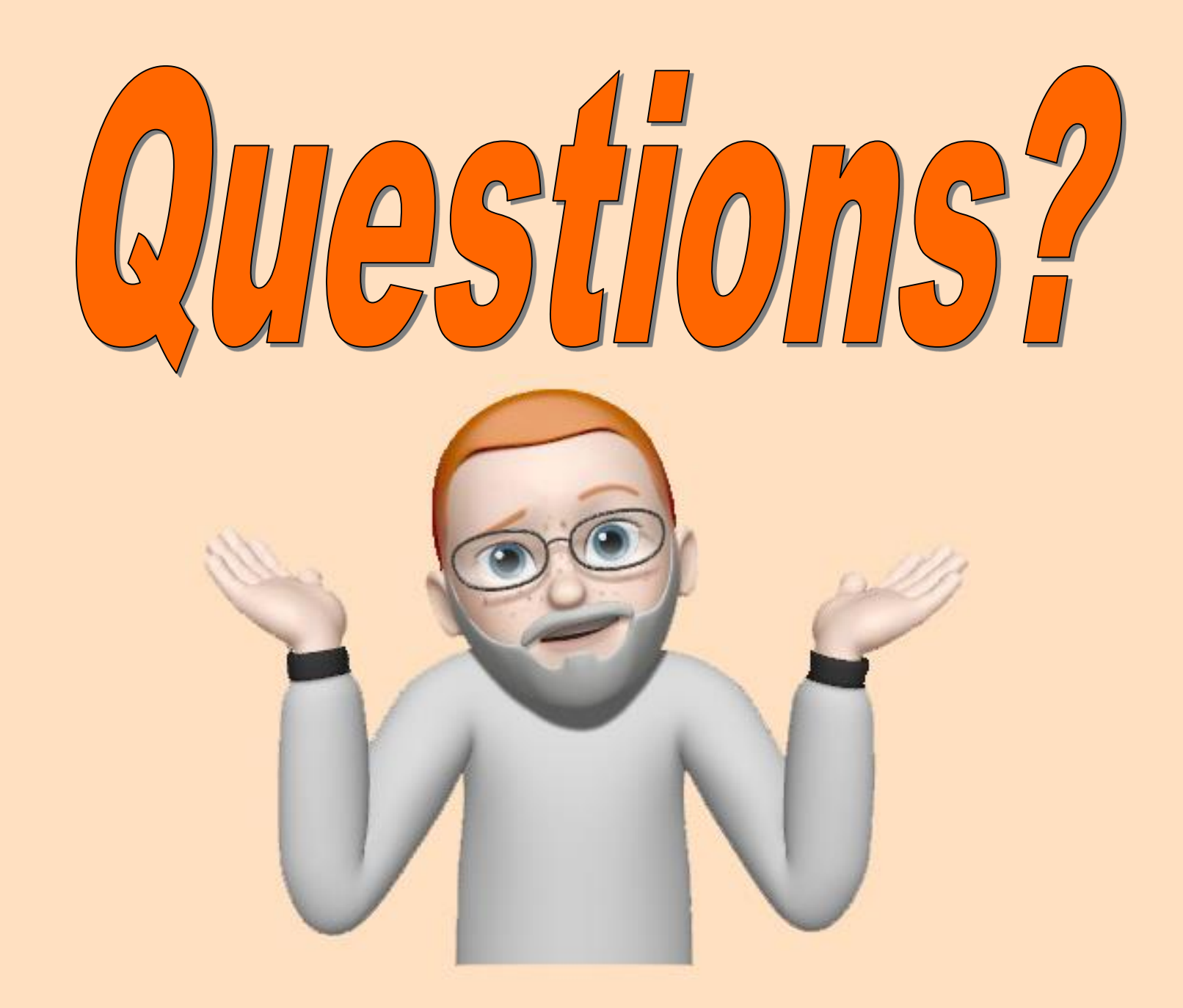